# 排除ACI VMM整合上的主用 — 主用NIC組合故障

### 目錄

<u>簡介條件</u> <u>密求用元件</u> <u>設路證難關 疑期</u> 翻 資訊

簡介

本文檔介紹如何使用LACP基於負載的組合識別VMM與ACI整合上的主用 — 主用配置問題。

## 必要條件

需求

思科建議您瞭解以下主題:

- 連結聚合控制通訊協定(LACP)
- 虛擬機器監視器(VMM)
- 網路介面控制(NIC)
- 以應用程式為中心的基礎架構(ACI)

採用元件

本文件所述內容不限於特定軟體和硬體版本。

本文中的資訊是根據特定實驗室環境內的裝置所建立。文中使用到的所有裝置皆從已清除(預設))的組態來啟動。如果您的網路運作中,請確保您瞭解任何指令可能造成的影響。

## 設定

網路已在兩台伺服器上允許的VM配置上配置了基於主用 — 主用LACP負載的分組NIC,並且已連線 到VMM整合上兩個不同枝葉交換機上的ACI。

### 網路圖表

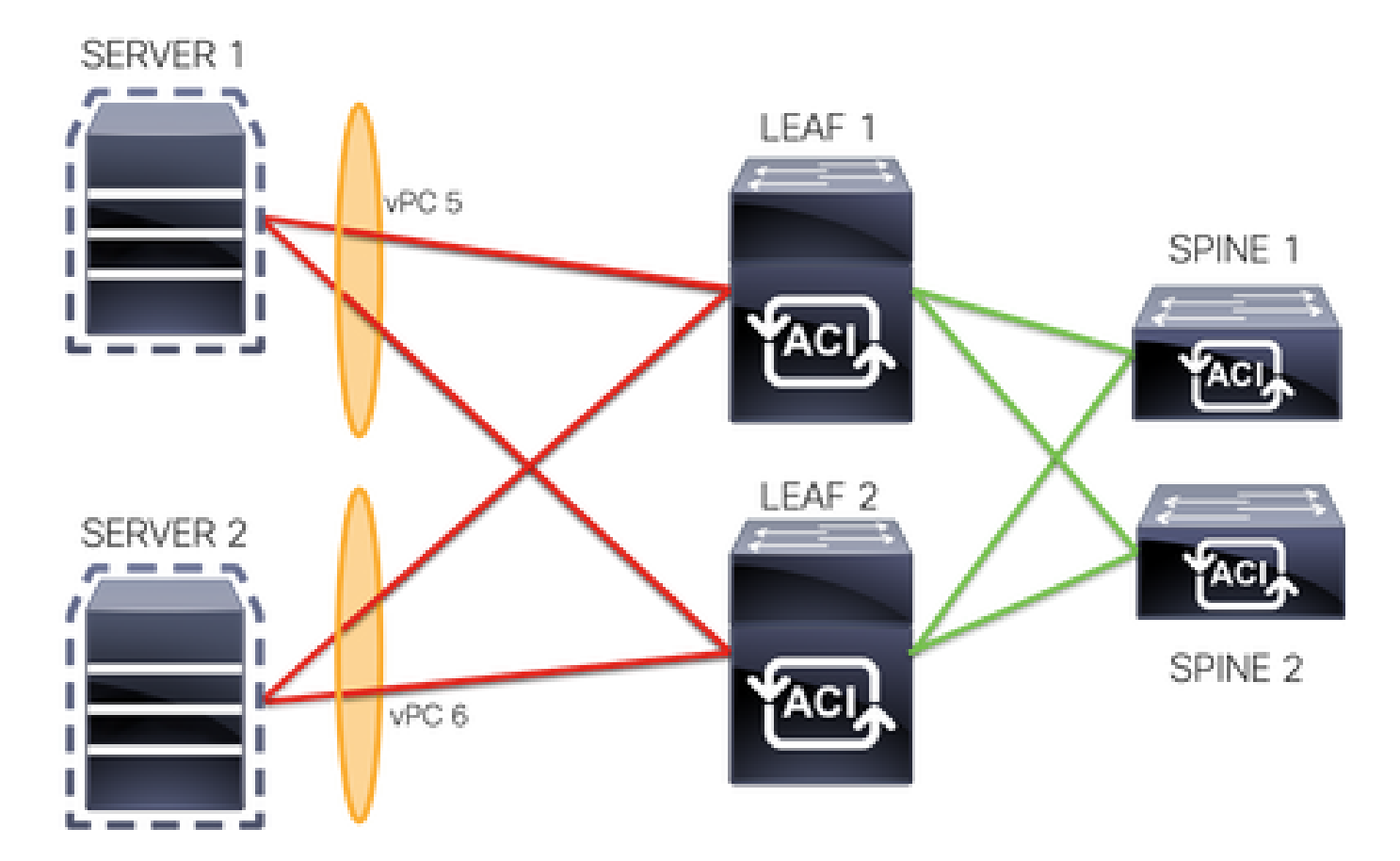

vPC 5成員是枝葉1上的介面Eth 1/1和枝葉2上的介面Eth 1/2。

vPC 6成員是枝葉1上的介面Eth 1/3和枝葉2上的介面Eth 1/4。

VM IP:10.10.10.1

虛擬機器MAC:AA.AA.AA.AA.AA.AA

連線:

伺服器1 NIC 1 <->枝葉1 Eth 1/1

伺服器1 NIC 2 <->枝葉2 Eth 1/2

伺服器2 NIC 1 <->枝葉1 Eth 1/3

伺服器2 NIC 2 <->枝葉2 Eth 1/4

## 驗證

目前沒有適用於此組態的驗證程序。

<u>Cisco CLI Analyzer(僅供已註冊客戶使用)支援某些 show 指令。</u>使用 Cisco CLI Analyzer 檢視 show 指令輸出的分析。

## 疑難排解

本節提供的資訊用於對組態進行疑難排解。

導航到APIC GUI上的Endpoint Tracker(EP)跟蹤器以跟蹤伺服器的IP,並檢視連線/分離日誌以識別 翻動。

步驟 1.登入Cisco APIC GUI

步驟 2.導航到Operations -> EP Tracker

步驟 3.在End Point Search區域中,輸入IP地址

### 步驟 4.按一下「Search」

| System                         | Tenants                                  | Fabric                            | Virtual Networking                               | L4-L7 Services          | Admin         | Operations     | Apps      | Integrations       |        |
|--------------------------------|------------------------------------------|-----------------------------------|--------------------------------------------------|-------------------------|---------------|----------------|-----------|--------------------|--------|
|                                |                                          |                                   |                                                  | Visibility & Troublesho | ooting   Capa | city Dashboard | EP Tracke | er   Visualization |        |
| EP Track                       | er                                       |                                   |                                                  |                         |               |                |           |                    |        |
| End                            | Point Search                             |                                   |                                                  |                         |               |                |           |                    |        |
| type 0<br>e.g., 00             | or search by MAC<br>:50:56:8D:2E:6C, 10. | , IPv4 or IPv6<br>0.0.1 or 2002:5 | address, or VM name<br>0:22:0:50::1, or comp-vm1 |                         |               |                |           |                    | Search |
|                                |                                          |                                   |                                                  |                         |               |                |           |                    |        |
| 識別到了                           | を換片後                                     | , 下-불                             | 步是在每台枝葉                                          | 交換機上運行                  | 行命令。          |                |           |                    |        |
|                                |                                          |                                   |                                                  |                         |               |                |           |                    |        |
| <#root>                        |                                          |                                   |                                                  |                         |               |                |           |                    |        |
| LEAF1#                         |                                          |                                   |                                                  |                         |               |                |           |                    |        |
| show end                       | lpoint ip                                | 10.10.                            | 10.1                                             |                         |               |                |           |                    |        |
| Legend:<br>S - stat<br>V - vnc | ic<br>-attacher                          | S<br>I a                          | - arp                                            | L - loca                | al<br>an arad | 0 -<br>M       | peer-at   | tached             |        |

| E - shared-service n    | n – s∨c-mgr |               |                           |                      |           |
|-------------------------|-------------|---------------|---------------------------|----------------------|-----------|
| VLAN/<br>Domain         |             | Encap<br>VLAN | MAC Address<br>IP Address | MAC Info/<br>IP Info | Interface |
| 2                       |             | vlan-:        | 100                       | +                    | -++       |
| aaaa.aaaa.aaaa          |             |               |                           |                      |           |
| LV<br>common:common-VRF | роб         | vlan-1        | 100                       |                      |           |
| 10.10.10.1              |             |               |                           |                      |           |

LV po6

| LEAF2#                                                                                                    |                                                                                                    |                                                        |                                      |                                              |           |
|----------------------------------------------------------------------------------------------------|----------------------------------------------------------------------------------------------------|--------------------------------------------------------|--------------------------------------|----------------------------------------------|-----------|
| show endpoint ip 10.                                                                                                    | 10.10.1                                                                                                    |                                                        |                                      |                                              |           |
| Legend:<br>S - static<br>V - vpc-attached<br>B - bounce<br>E - shared-service                                                   | s - arp<br>a - local-aged<br>H - vtep<br>m - svc-mgr                                                                             | L - local<br>p - peer-<br>R - peer-                    | O -<br>-aged M ·<br>-attached-rl D · | peer-attached<br>- span<br>- bounce-to-proxy |           |
| +<br>VLAN/<br>Domain                                                                                                    |                                                                                                    | Encap<br>VLAN                                          | MAC Address<br>IP Address            | MAC Info/<br>IP Info                         | Interface |
| +<br>1                                                                                                    |                                                                                                    | vlan-100                                               | +                                    | +                                            | ++        |
| aaaa.aaaa.aaaa                                                                                                    |                                                                                                    |                                                        |                                      |                                              |           |
| LV<br>common:common-VRF                                                                                                    | po6                                                                                                    | vlan-100                                               |                                      |                                              |           |
| 10.10.10.1                                                                                                    |                                                                                                    |                                                        |                                      |                                              |           |
| LV                                                                                                    | роб                                                                                                    |                                                        |                                      |                                              |           |
| <#root>                                                                                                    |                                                                                                    |                                                        |                                      |                                              |           |
| LEAF1#                                                                                                    |                                                                                                    |                                                        |                                      |                                              |           |
| show port-channel su                                                                                                    | mmary                                                                                                    |                                                        |                                      |                                              |           |
| Flags: D - Down<br>I - Individu<br>s - Suspende<br>b - BFD Sess<br>S - Switched<br>U - Up (port<br>M - Not in u<br>F - Configur | P - Up in por<br>al H - Hot-stand<br>d r - Module-re<br>ion Wait<br>R - Routed<br>-channel)<br>se. Min-links not<br>ation failed | rt-channel (memb<br>dby (LACP only)<br>emoved          | pers)                                |                                              |           |
| Group Port- Ty<br>Channel                                                                                                    | pe Protocol                                                                                                    | Member Ports                                           |                                      |                                              |           |
| 5 Po5(SU) Et<br>6 Po6(SU) Et                                                                                                    | h LACP<br>h LACP                                                                                                    | Eth1/1(P)<br>Eth1/3(P)                                 |                                      |                                              |           |
| <#root>                                                                                                    |                                                                                                    |                                                        |                                      |                                              |           |
| LEAF2#                                                                                                    |                                                                                                    |                                                        |                                      |                                              |           |
| show port-channel su                                                                                                    | mmary                                                                                                    |                                                        |                                      |                                              |           |
| Flags: D - Down<br>I - Individu<br>s - Suspende<br>b - BFD Sess<br>S - Switched<br>U - Up (port<br>M - Not in u                 | P - Up in por<br>al H - Hot-stand<br>d r - Module-re<br>ion Wait<br>R - Routed<br>-channel)<br>se. Min-links not                 | rt-channel (memb<br>dby (LACP only)<br>emoved<br>t met | pers)                                |                                              |           |

### <#root>

F - Configuration failed

| Group | Port-<br>Channel | Туре | Protocol | Member Ports |
|-------|------------------|------|----------|--------------|
| 5     | Po5(SU)          | Eth  | LACP     | Eth1/2(P)    |
| 6     | Po6(SU)          | Eth  | LACP     | Eth1/4(P)    |

#### <#root>

```
LEAF1#
```

show system internal epm endpoint ip 10.10.10.1

MAC : aaaa.aaaa.aaaa ::: Num IPs : 1 IP# 0 : 10.10.10.1 ::: IP# 0 flags :

Output omitted

. . .

Interface : port-channel6

<<<<<< r></>interface

Output omitted

• • •

```
EP Flags : local|vPC|IP|MAC|sclass|timer|mac-ckt|
::::
```

#### <#root>

#### LEAF1#

```
show system internal epm endpoint mac aaaa.aaaa.aaaa
```

MAC : aaaa.aaaa.aaaa ::: Num IPs : 1 IP# 0 : 10.10.10.1 ::: IP# 0 flags : ::: l3-sw-hit: No

Output omitted

```
• • •
```

Interface : port-channel6

<<<<<< r></> learned on this interface

#### Output omitted

. . .

```
EP Flags : local|vPC|IP|MAC|sclass|timer|mac-ckt|
::::
```

#### <#root>

LEAF2#

show system internal epm endpoint ip 10.10.10.1

MAC : aaaa.aaaa.aaaa ::: Num IPs : 1 IP# 0 : 10.10.10.1 ::: IP# 0 flags : ::: l3-sw-hit: No

Output omitted

• • •

Interface : port-channel6

<<<<<<< r></>interface

Output omitted

• • •

```
EP Flags : local|vPC|IP|MAC|sclass|timer|mac-ckt|
::::
```

從上述輸出中,您可以確定ACI由於VMware上的主用 — 主用配置而同時在兩個埠通道上接收相同 的資訊。

所有VM將每對上行鏈路用作邏輯上的一條上行鏈路,並且拓撲配置有兩對不同的埠通道,每對使用 相同資訊到達ACI。

註意:思科不建議採用這種部署,因為這種型別的配置的工作方式與MAC固定類似,並且每 30秒根據鏈路利用率(根據節點或埠之間的MAC/IP擺動派生)重新固定一次。

如果需要類似的拓撲,建議使用鏈路聚合組(LAG),如LACP或靜態埠通道。

<u>Cisco CLI Analyzer(僅供已註冊客戶使用)支援某些 show 指令。</u>使用 Cisco CLI Analyzer 檢視 show 指令輸出的分析。

使用 debug 指令之前,請先參閱<u>有關 Debug 指令的重要資訊。</u>

## 相關資訊

• <u>技術支援與文件 - Cisco Systems</u>

### 關於此翻譯

思科已使用電腦和人工技術翻譯本文件,讓全世界的使用者能夠以自己的語言理解支援內容。請注 意,即使是最佳機器翻譯,也不如專業譯者翻譯的內容準確。Cisco Systems, Inc. 對這些翻譯的準 確度概不負責,並建議一律查看原始英文文件(提供連結)。